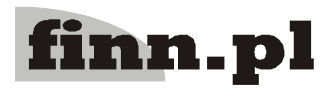

# System Informatyczny FINN 8 SQL

# Instalacja serwera baz danych i serwera aplikacji, administracja baz danych

## Spis treści:

| 1.1115talaeja Sel Wela 1 05tBred QL                                                                                                    |
|----------------------------------------------------------------------------------------------------|
| 1.1.Instalacja serwera PostgreSQL na platformie Windows                                                                                                    |
| 1.2.Instalacja serwera PostgreSQL na platformie Linux.       2         1.2.1.Instalacja na PLD Linux z wykorzystaniem gotowych pakietów.       2         1.2.2.Instalacja serwera na platformia energyjnym LINUX.       kompilacja serwera SQL za źródoł 3 |
| 1.2.2. Instatacja serwera na platformie operacyjnym Lintox - kompnacja serwera SQL ze zroder 5                                                                                                    |
| 2.Instalacja serwera aplikacji JBoss na platformie Windows                                                                                                    |
| 3.Administracja baz danych w architekturze klient/serwer                                                                                                    |
| 3.1.Plik konfiguracyjny                                                                                                    |
| 3.2.Wybór serwera bazy danych                                                                                                    |
| 3.3.Aktualizacja baz systemowych 7                                                                                                    |
| 3.4.Wczytanie baz przykładowych                                                                                                    |
| 3.5.Wybór bazy danych                                                                                                    |
| 3.6.Polecenia Administratora baz danych                                                                                                    |
| 3.7.Archiwizacja bazy danych                                                                                                    |
| 4.Wymiana aplikacji klient/serwer na nowszą wersję 12                                                                                                    |
| 4.1.Wymiana aplikacji na komputerze administratora                                                                                                    |
| 4.2.Aktualizacja bazy danych                                                                                                    |
| 4.3.Wymiana aplikacji u pozostałych użytkowników 15                                                                                                    |
| 4.4.Przeniesienie bazy danych z serwera PostgreSQL 7.3 na serwer PostgreSQL 8.0                                                                                                    |
| 4.5.Przeniesienie bazy danych z serwera PostgreSQL 8.0 na serwer PostgreSQL 8.1                                                                                                    |

## 1. Instalacja serwera PostgreSQL

## 1.1. Instalacja serwera PostgreSQL na platformie Windows

W przypadku instalacji serwera na platformie WINDOWS należy postępować kolejno wg poniższych punktów:

- 1. W przypadku instalacji wielostanowiskowej należy skonfigurować sieć IP (serwer i stacje robocze). Zaleca się wykorzystanie serwera DHCP do automatycznego nadawania adresów IP.
- 2. Zainstalować serwer bazy danych SQL PostgreSQL 8.2

Proponujemy wykorzystać załączony instalator: postgresql-8.2-win\postgresql-8.2.msi.

UWAGA! W systemie Windows Vista należy wyłączyć usługę "Kontrola konta użytkownika" (Program Files / Konta użytkowników / Włącz lub wyłącz funkcję Kontrola konta użytkownika).

W oknie "Installation options" pozostawiamy opcje domyślne.

W oknie "Service configuration" również pozostawiamy opcje domyślne pozwalając instalatorowi na automatyczne wygenerowanie hasła.

#### W oknie: Initialise database cluster:

- zaznaczyć przełącznik Accept connections on all addresses, not just localhost przy opcji Addresses
- w polu Locale wybrać Polish/Poland
- w polu Encoding wybrać UTF-8
- podać i zapamiętać (najlepiej zapisać w bezpiecznym miejscu) nazwę użytkownika i hasło dla administratora systemu. Np. postgres i sql8

Jeżeli na liście zwieszanej **Locale** nie ma dostępnego wyboru **Polish/Poland** to prawdopodobnie nie zainstalowano obsługi języka polskiego w systemie operacyjnym (częsty przypadek na anglojęzycznej wersji Microsoft 2000/2003 Server). Przed instalacją należy skontrolować ustawienia regionalne systemu w poleceniu **Panel sterowania**. Pozostałe opcje instalacji pozostawiamy domyślnie.

- 3. Po zainstalowaniu serwera można ewentualnie poprawić pliki konfiguracyjne postgresql.conf, pg\_hba.conf (patrz rozdział 2. Zalecane zmiany w plikach konfiguracyjnych).
- 4. Uruchomić serwer PostgreSQL 8.2 (domyślnie startuje się automatycznie).

## **1.2.** Instalacja serwera PostgreSQL na platformie Linux

## 1.2.1. Instalacja na PLD Linux z wykorzystaniem gotowych pakietów

W przypadku instalacji serwera na platformie PLD LINUX należy postępować kolejno wg poniższych punktów:

- 1. Zainstalować serwer bazy danych SQL PostgreSQL 8.2
  - a. Dla Linux PLD AC proponujemy wykorzystać dystrybucyjne pakiety.

poldek -i postgresql-libs postgresql-clients postgresql postgresql-moduledbsize postgresql-module-plpgsql

- mkdir -p /var/lib/pgsql
- chmod 700 /var/lib/pgsql

chown postgres:postgres /var/lib/pgsql

su postgres -s /bin/sh -c "initdb --locale=pl\_PL -E UTF-8 -U postgres -A md5 -W -D /var/lib/pgsql"

b. Prosimy zapamiętać (najlepiej zapisać w bezpiecznym miejscu) nazwę użytkownika i hasło dla administratora serwera SQL. Np. postgres i sql8.

Po zainstalowaniu serwera można ewentualnie poprawić pliki konfiguracyjne postgresql.conf, pg\_hba.conf (patrz rozdział 2. Zalecane zmiany w plikach konfiguracyjnych).

Dla pozostałych dystrybucji Linux i innych dystrybucji konieczne może się okazać skompilowanie serwera ze źródeł. (Szczegóły w odpowiedniej instrukcji.)

2. Uruchomić serwer PostgreSQL 8.2: service postgres start

# 1.2.2. Instalacja serwera na platformie operacyjnym LINUX - kompilacja serwera SQL ze źródeł

W przypadku instalacji serwera na systemie operacyjnym LINUX należy postępować kolejno wg poniższych punktów:

1. Zalogować się na serwer jako użytkownik z uprawnieniami administratora (użytkownik root).

Można to zrobić za pomocą programu emulacji terminala SSH np. Putty albo bezpośrednio z konsoli.

- 2. Poleceniem **groupadd** (**addgroup**) założyć grupę użytkowników "pgsql". [root /]**# groupadd** pgsql
- Poleceniem useradd (adduser) założyć użytkownika "pgsql" (w grupie "pgsql"). [root /]# useradd –g pgsql –m –d /opt/pgsql pgsql
- Nowemu użytkownikowi ustawić hasło, używając do tego celu polecenia passwd. [root /]# passwd pgsql
- 5. Zalogować się ponownie jako użytkownik "pgsql".
- 6. W pliku /opt/pgsql/.bash\_profile dodać 6 wpisów, które uproszczą posługiwanie się poleceniami środowiska PostgreSQL, a następnie przelogować się. export PGDATA="\$HOME/data" export PGUSER=dba export LC\_ALL=pl\_PL export LANG=pl export LANG=pl export PATH PATH="\${PATH}:\$HOME/bin"

 W katalogu /opt/pgsql założyć katalog src używając polecenia mkdir. [pgsql ~/]\$ mkdir src

8. Ustawić folder src jako aktualny i przy pomocy polecania wget ściągnąć z internetu najnowszą wersję PostgreSQL. Numer instalowanej wersji należy uzgodnić z autorem programu.

[pgsql ~/src]\$ wget [scieżka dostępu do pliku]/postgresql-8.1.4.tar.gz

np.: ftp://ftp2.pl.postgresql.org/mirrors/ftp.postgresql.org/v8.1.4/<u>postgresql-8.1.4.tar.gz</u> 9. Rozpakować ściągnięty plik poleceniem **tar**.

[pgsql ~/src]\$ tar -xzf postgresql-8.1.4.tar.gz

- 10. Po rozpakowaniu źródeł ustawić folder postgresql8.1.4 jako aktualny.
- Przystąpić do konfiguracji poleceniem configure. [pgsql ~/postgresql-8.1.4]\$ ./configure --prefix=/opt/pgsql/ --enable-locale ---enablemultibyte=LATIN2 --enable-odbc --with-pam
- 12. Wykonać polecenie **make**. [pgsql ~/ postgresql-8.1.4]\$ **make**
- 13. Jeśli kompilacja powiodła się, należy przystąpić do instalacji używając polecenia **make** install.

[pgsql ~/ postgresql-8.1.4]\$ make install

14. Założyć bazę danych poleceniem initdb.

[pgsql ~/]\$ **initdb** --pgdata=/opt/pgsql/data --username=postgres --pwprompt -encoding=LATIN2 --locale=pl\_PL

W trakcie wykonywania tego polecenia system pyta o hasło (password) - np. "sql8".

## 1.3. Zalecane zmiany w plikach konfiguracyjnych PostgreSQL

- 1. Do postgresql.conf proponujemy wprowadzić:
  - a. nasłuchiwanie na wszystkich interfejsach i na domyślnym porcie 5432: listen\_addresses = '\*' port = 5432
  - b. przekierowanie tzw. logów do katalogu data/pg\_log: log\_destination = 'stderr' # Logowanie na standardowe wyjście redirect\_stderr = true # Przekierowanie logów do katalogu pg\_log
  - c. dokładniejsze rejestrowanie zdarzeń oraz błędnych i nieoptymalnych zapytań: log\_min\_error\_statement = warning # Rejestrowanie błędnych poleceń log\_min\_duration\_statement = 250 # Rejestrowanie nieoptymalnych poleceń log\_connections = true log\_disconnections = true

log\_line\_prefix = '%t %p %d '

2. Do pg\_hba.conf proponujemy wprowadzić:

host all all 192.168.1.0/24 md5

Gdzie adres podsieci 192.168.1. należy zastąpić na wykorzystywany we własnej sieci lokalnej. Jeżeli chcemy aby wszyscy mogli łączyć się z serwerem należy podać 0.0.0.0/0.

## 2. Instalacja serwera aplikacji JBoss na platformie Windows

- Zainstalować Java JDK 1.6u2 (nie pomylić z ograniczonym JRE). Wersję instalacyjna dostępna w katalogu programy\j2sdk-1\_6-win\ lub na stronie http://java.sun.com.
- Ustawić zmieną JAVA\_HOME wskazującą na zainstalowane JDK. Przykład dostępu wg Windows XP PL: Mój komputer / Właściwości /Zaawansowane / Zmienne środowiskowe / Zmienne systemowe.
- 3. Zainstalować klienta **rsync** dla Windows. Brak oficjalnej strony programu cwRsync. Można go pobrać ze strony http://itefix.no/cwrsync/.
- 4. Założyć katalog, np. c:\finn.
- 5. W katalogu c:\finn rozpakować finn-common-win.zip. UWAGA! W systemie Windows Vista należy zmienić właściwości wywołania skryptu finn\bin\finn-all-update.bat. Wchodzimy we właściwości skryptu (prawym klawiszem myszki) / zakładka "Zgodność" / Pole tryb zgodności (Uruchom ten program w trybie zgodności z "System XP z dodatkiem service pack 2").
- 6. Poprawić plik finn\etc\finn-conf.bat (ścieżki, adres repozytorium, hasła).
- 7. Uruchomić finn-all-update.bat. Na lokalny dysk do katalogu c:\finn zreplikują się robocza i użytkowa wersja ff8-web oraz kursy.
- 8. JBoss'a z katalogu c:\finn\wersja-uzytkowa\finn-jboss\ rozpakować do katalogu c:\finn\jboss
- Ustawić zmieną JBOSS\_HOME wskazującą na c:\finn\jboss Przykład dostępu wg Windows XP PL: Mój komputer / Właściwości / Zaawansowane / Zmienne środowiskowe / Zmienne systemowe.
- 10. Ewentualnie zainstalować serwer PostgreSQL. Szczegóły w rozdziale nr 1.
- 11. Wczytaj odpowiednie bazy danych. Można w tym celu wykorzystać skrypty:
  - a) finn-db-template.bat (wczytuje ff8u)
  - b) finn-db-example-demourzad.bat (wczytuje demourzad)
- 12. Zarejestrować usługę jboss, np.:

finn-jboss-installsrv.bat pgsql-8.2 -auto

Punkt wymaga msvcr71.dll. Jak brakuje to najprościej zaktualizować system przez windowsupdate.microsoft.com oraz zainstalować Microsoft .NET Framework 1.1.

**UWAGA!** Rejestracja usługi w systemie **Windows Vista** nie ustawia prawidłowo automatycznego uruchamiania JBoss-a po restarcie. Aby to zmienić należy uruchomić w systemie opcje "Usługi" ("Panel sterowania" / "Narzędzia administracyjne" / "Usługi"), wybieramy usługę "finn-jboss" i w jej właściwościach zmieniamy tryb uruchomienia z ręcznego na automatyczny. Nie zaleca się tej opcji na "słabszych" komputerach. Do uruchamiania usługi zostały przygotowane skróty na pulpit, które znajdują się w katalogu "\finn\wersja-uzytkowa\instalacja-win\Skróty na pulpit"

13. W katalogu c:\finn\etc przygotować pliki konfiguracyjne dla webapps'ów.

W pliku c:\finn\etc\app-ff8\WEB-INF\jetty-web.xml ustawic wirtualnego hosta dla aplikacji (do edycji jetty-web.xml zalecany jest edytor Notepad++ ponieważ w notatniku plik się "rozjeżdża" - linuxowe końce linii).

Przykładowa zawartość pliku dla wirtualnego hosta "localhost":

<?xml version="1.0" encoding="UTF-8"?>

<!DOCTYPE Configure PUBLIC "-//Mort Bay Consulting//DTD Configure//EN" "http://jetty.mortbay.org/configure.dtd">

```
<Configure class="org.jboss.jetty.JBossWebAppContext">
```

```
<Set name="VirtualHosts">
```

```
<Array type="java.lang.String">
<Item>localhost</Item>
```

</Array>

</Set> </Configure>

14. Konfigurujemy połączenie JBossa z PostgreSQL.

celu "\finn\wersja-robocza\ff8web\deploy\" tym Ζ przegrywamy do "\finn\jboss\server\finn\deploy\ff8" nastepujace pliki: postgresql-ff8main-ds.xml postgresql-webdav-ds.xml postgresql-webdavmain-ds.xml postgresql-ff8-ds.xml i zmieniamy ustawienia: ff8 -> na aktualną bazę np. (dla bazy demourzad): <connection-url>jdbc:postgresql://127.0.0.1/ff8</connection-url> na: <connection-url>jdbc:postgresql://127.0.0.1/demourzad</connection-url>

15. Uruchomić finn-web-install.bat.

## 3. Administracja baz danych w architekturze klient/serwer

## 3.1. Plik konfiguracyjny

Pliki konfiguracyjne służą do ustalenia połączenia z serwerem bazy danych. Powinno być ich tyle z iloma serwerami użytkownicy chcą się łączyć. Plik taki może mieć dowolną nazwę, ale musi znajdować się w folderze C:\Program Files\Finn\ff8cs\bazy (w przypadku standardowej instalacji) i musi posiadać rozszerzenie "**ini**". Jego budowa jest następująca:

## [Set]

#### Name={Opis serwera} Description={Dodatkowy opis} SearchPath=pgsql://{adres IP serwera}:5432

## 3.2. Wybór serwera bazy danych

Przed pierwszym uruchomieniem aplikacji należy stworzyć plik konfiguracyjny (lub poprawić domyślny: localhost.ini). W tym celu należy wprowadzić opis serwera np.: Serwer UG Piliczanka i podać adres IP komputera na którym zainstalowany jest serwer bazy danych.

Po uruchomieniu programu w oknie: Autoryzacja dostępu do danych po prawej stronie znajduje się przycisk Wybierz serwer.

| 👜 Autoryzacja      | a dostępu do danych        |                        | ×                      |
|--------------------|----------------------------|------------------------|------------------------|
|                    | Program FINN 8 S           | QL                     |                        |
| <b><i>FINN</i></b> | <u>N</u> azwa użytkownika: | finn                   | Uruchom program        |
|                    | <u>H</u> asło:             |                        | Koniec pracy           |
|                    | <u>l</u> d bazy danych:    |                        | Wybierz bazę danych    |
|                    | Adres serwera:             | pgsql://localhost:5432 | Wybierz <u>s</u> erwer |
|                    |                            |                        |                        |
|                    |                            |                        |                        |
|                    |                            |                        |                        |

Po naciśnięciu tego przycisku pojawi się okno Wybór serwera bazy danych.

| 🏭 Wybór serwera bazy danych                    | ×                          |  |  |  |
|------------------------------------------------|----------------------------|--|--|--|
| Adres wybranego serwera: pgsql://localhost5432 | ОК                         |  |  |  |
| Lista serwerów: localhost - Serwer lokalny     | <ul> <li>Anuluj</li> </ul> |  |  |  |
| Aktualizacja baz systemowych                   |                            |  |  |  |

W dolnej części okna wybieramy serwer bazy danych z listy serwerów, czyli inaczej mówiąc określamy serwer który opisaliśmy w pliku konfiguracyjnym. Wybór odpowiedniego serwera potwierdzamy przyciskiem **OK**.

*UWAGA: Program zawsze pamięta ostatnie połączenie i domyślnie podpowiada je przy każdym kolejnym uruchomieniu programu.* 

## 3.3. Aktualizacja baz systemowych

Po zainstalowaniu programu w folderze C:\Program Files\Finn\ff8cs\template\ (w przypadku **kompletnej** instalacji) powinny znajdować się dwa pliki: ff8u.backup oraz ff8a.backup. Pliki te są niezbędne w przypadku aktualizacji baz systemowych.

W oknie Wybór serwera bazy danych w lewym dolnym rogu znajduje się przycisk Aktualizacja baz systemowych.

| 🏢 Wybór serwera           | ×                               |    |
|---------------------------|---------------------------------|----|
| <u>A</u> dres wybranego   | serwera: pgsql://localhost:5432 | ОК |
| Lista serwerów:           | Anuluj                          |    |
| Ak <u>t</u> ualizacja baz | systemowych                     |    |

Po naciśnięciu tego przycisku pojawi się okno Aktualizacja baz systemowych.

| Aktualizacja baz systemowych<br>Opcja zaktualizuje na serwerze bazy systemowe             | X                 |
|-------------------------------------------------------------------------------------------|-------------------|
| Podaj nazwę i hasło użytkownika bazy danych PostgreSQL<br>z uprawnieniami administratora: |                   |
| Użytkownik: postgres Hasło:                                                               |                   |
| Serwer: localhost Port: 5432                                                              |                   |
| Wersja bazy danych wymagana przez program: Sprawdź                                        |                   |
| Wersja bazy systemowej:                                                                   |                   |
|                                                                                           |                   |
|                                                                                           | OK <u>A</u> nuluj |

W oknie tym należy podać nazwę i hasło użytkownika bazy danych PostgreSQL z uprawnieniami administratora.

Użytkownik aktualizujący bazy systemowe na serwerze powinien zwrócić uwagę na pola informacyjne, które mówią na jakim serwerze i porcie będą aktualizowane powyższe bazy.

Po naciśnięciu przycisku **OK** otworzy się okno konsoli znakowej, w którym zostaną wykonane wszystkie niezbędne operacje wykonywane przy aktualizacji baz systemowych.

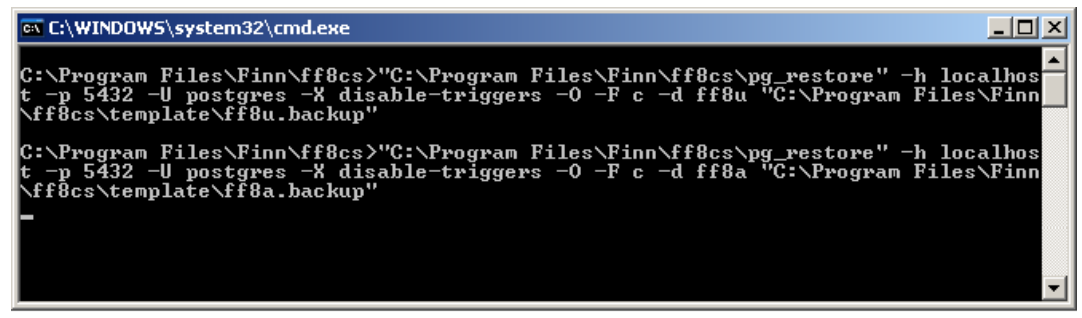

Po zakończeniu operacji okno, w którym wykonywany był skrypt, powinno się samoczynnie zamknąć.

## 3.4. Wczytanie baz przykładowych

Po zainstalowaniu programu w folderze C:\Program Files\Finn\ff8cs\example\ (w przypadku **kompletnej** instalacji) powinny znajdować się pliki: demogmina.backup oraz demopowiat.backup i ewentualnie demorrk.backup. Pliki te są niezbędne w przypadku wczytania baz przykładowych na serwer.

Po uruchomieniu programu na stacji roboczej w oknie: **Autoryzacja dostępu do danych** po prawej stronie znajduje się przycisk **Wybierz bazę danych**.

Po naciśnięciu tego przycisku pojawi się okno Administrator baz danych.

| ld         | Nazwa                  | Data            | Тур             | Wybrana | <u>W</u> ybierz |
|------------|------------------------|-----------------|-----------------|---------|-----------------|
| demogmina  | Opis bazy nieodczytany | <br>brak inf.>  | Baza PostgreSQL |         |                 |
| demopowiat | Opis bazy nieodczytany | <br>kinf.>      | Baza PostgreSQL |         | Pełny op        |
| demorrk    | Opis bazy nieodczytany | <br>kbrak.inf.> | Baza PostgreSQL |         | 🗌 Administr     |
|            |                        |                 |                 |         |                 |

W lewym dolnym rogu zamieszczony został przycisk **Wczytanie baz przykładowych**. Po naciśnięciu tego przycisku pojawi się okno **Wczytanie baz przykładowych**.

| 🏭 Wczytanie baz przykładowych                                                             | × |
|-------------------------------------------------------------------------------------------|---|
| Opcja zaktualizuje wybrane poniżej bazy przykładowe                                       |   |
| Lista haz nrzykładowych:                                                                  |   |
| demogmina.backup                                                                          |   |
| demopowiat.backup                                                                         |   |
| demorrk.backup                                                                            |   |
|                                                                                           |   |
| Podaj nazwę i hasło użytkownika bazy danych PostgreSQL<br>z uprawnieniami administratora: |   |
| Użytkownik: postgres Hasło:                                                               |   |
| Serwer: 213.76.186.10 Port: 5433                                                          |   |
| Wersia bazy danych wymagana przez program: Sprawdź                                        |   |
| Wersia bazu sustemowei                                                                    |   |
| weisja bazy systemower, j                                                                 |   |
|                                                                                           |   |
|                                                                                           |   |
|                                                                                           |   |

W oknie tym znajduje się lista baz przykładowych pobrana z katalogu C:\Program Files\Finn\ff8cs\example\. Zaznaczenie przełącznika znajdującego się z prawej strony każdej bazy oznacza, że dana baza zostanie wczytana na serwer.

Użytkownik powinien zwrócić uwagę na pola informacyjne, które mówią na jakim serwerze i porcie będą wczytane przykładowe bazy danych.

Po podaniu nazwy i hasła użytkownika bazy danych PostgreSQL z uprawnieniami administratora należy nacisnąć przycisk **OK**. Otworzy się okno konsoli znakowej, w którym zostaną wykonane wszystkie niezbędne operacje wykonywane przy wczytywaniu baz przykładowych.

| 🔤 C:\WINDOW5\system32\cmd.exe                                                                                                    | - U ×          |
|----------------------------------------------------------------------------------------------------|----------------|
| C:\Program Files\Finn\ff8cs>"C:\Program Files\Finn\ff8cs\pg_restore" -h loc<br>t -p 5432 -U postgres -F c -X disable-triggers -d demogmina "C:\Program Fil<br>nn\ff8cs\example\demogmina.backup"   | alhos<br>es∖Fi |
| C:\Program Files\Finn\ff8cs>"C:\Program Files\Finn\ff8cs\pg_restore" -h loc<br>t -p 5432 -U postgres -F c -X disable-triggers -d demopowiat "C:\Program Fi<br>inn\ff8cs\example\demopowiat.backup" | alhos<br>les\F |
| C:\Program Files\Finn\ff8cs>"C:\Program Files\Finn\ff8cs\pg_restore" -h loc<br>t -p 5432 -U postgres -F c -X disable-triggers -d demorrk "C:\Program Files<br>\ff8cs\example\demorrk.backup"       | alhos<br>∖Finn |
|                                                                                                    | -              |

Po zakończeniu operacji okno, w którym wykonywany był skrypt, powinno się samoczynnie zamknąć.

## 3.5. Wybór bazy danych

Po uruchomieniu programu na stacji roboczej w oknie: **Autoryzacja dostępu do danych** po prawej stronie znajduje się przycisk **Wybierz bazę danych**.

Po naciśnięciu tego przycisku pojawi się okno Administrator baz danych.

| 🛄 Administrato            | or baz dan <del>y</del> ch       |                       |                 |         | ×                     |
|---------------------------|----------------------------------|-----------------------|-----------------|---------|-----------------------|
| ld                        | Nazwa                            | Data                  | Тур             | Wybrana |                       |
| demogmina                 | Opis bazy nieodczytany           | <brak inf.=""></brak> | Baza PostgreSQL |         |                       |
| demopowiat                | Opis bazy nieodczytany           | <br>kinf.>            | Baza PostgreSQL |         | Pełny opis            |
| demorrk                   | Opis bazy nieodczytany           | <br>kinf.>            | Baza PostgreSQL |         | 🔲 <u>A</u> dministruj |
|                           |                                  |                       |                 |         |                       |
|                           |                                  |                       |                 |         |                       |
|                           | llość pozycji: 3                 |                       |                 |         |                       |
|                           |                                  |                       |                 |         |                       |
| <u>O</u> dśwież listę ba: | z danych Wczytanie baz przykłado | wych                  |                 |         | Zamknij               |
|                           |                                  |                       |                 |         |                       |

Przycisk **Odśwież listę baz danych** pozwala ponownie odczytać listę dostępnych na serwerze baz danych.

*UWAGA:* Systemowe bazy danych ff8u i ff8a – niezbędne do pracy aplikacji – są w tym oknie niewidoczne.

Po odczytaniu listy dostępnych baz danych zaznaczamy (klikając myszką w odpowiednim wierszu w kolumnie **Wybrana** lub naciskając przycisk **Wybierz** w odpowiednim wierszu) tę bazę, z którą chcemy się połączyć, a następnie zamykamy okno Administratora przyciskiem **Zamknij**.

Zaznaczenie przełącznika **Pełny opis** (prawy górny róg okna) spowoduje zaczytanie pełnych informacji na temat baz systemowych znajdujących się na serwerze.

| ld         | Nazwa            | Data       | Тур             | Wybrana | <u>W</u> ybierz |
|------------|------------------|------------|-----------------|---------|-----------------|
| demogmina  | Gmina Piliczanka | 2005-06-21 | Baza PostgreSQL |         |                 |
| demopowiat | SP Piliczanka    | 2005-06-21 | Baza PostgreSQL |         | Pełny op        |
| demorrk    | RRK              | 2005-06-21 | Baza PostgreSQL |         | 🔲 Administ      |
|            |                  |            |                 |         |                 |

## 3.6. Polecenia Administratora baz danych

W oknie Administratora baz danych po prawej stronie dostępny jest przełącznik Administruj. Po zaznaczeniu omawianego przełącznika pojawią się przyciski:

**Edycja** – służy do zmiany nazwy bazy danych (dokładniej mówiąc jej Identyfikatora, gdyż sama nazwa odczytywana jest z danych wprowadzonych do polecenia **Właściciel programu**), **Dodaj** – zakłada nową pustą bazę danych z licencją DEMO,

Usuń – kasuje bezpowrotnie wybraną bazę danych,

Kopiuj – tworzy dokładną kopię wybranej bazy danych,

**Aktualizuj –** służy do przystosowania struktury tabel w bazie danych użytkownika do wymagań nowszej wersji aplikacji,

Archiwizuj – tworzy archiwum bazy danych,

**Wczytaj –** odtwarza bazę danych na podstawie plików w formacie wygenerowanym poleceniem **Archiwizuj**,

| 🏢 Administrat    | or baz danych                 |            |                 |         | ×                                                                 |
|------------------|-------------------------------|------------|-----------------|---------|-------------------------------------------------------------------|
| L d              | Матша                         | Data       | Тир             | Wubrana |                                                                   |
| demogmina        | Gmina Piliczanka              | 2005-06-21 | Baza PostgreSQL | wybrana |                                                                   |
| demopowiat       | SP Piliczanka                 | 2005-06-21 | Baza PostgreSQL |         | 🔽 Pełny opis                                                      |
| demorrk          | RRK                           | 2005-06-21 | Baza PostgreSQL |         | 🔽 Administruj                                                     |
|                  |                               |            |                 |         | <u>E</u> dycja<br><u>D</u> odaj<br><u>U</u> suń<br><u>K</u> opiuj |
|                  |                               |            |                 |         | A <u>k</u> tualizuj                                               |
|                  |                               |            |                 |         | A <u>r</u> chiwizuj                                               |
|                  | llość pozycji: 3              |            |                 |         | W <u>o</u> zytaj                                                  |
| Odśwież listę ba | z danych Wczytanie baz przykł | adowych    |                 |         | Zamknij                                                           |

## 3.7. Archiwizacja bazy danych

Nawet jeśli sam serwer zapewnia pewną formę ochrony i archiwizacji danych, to warto jest robić archiwizację również z poziomu aplikacji. Po wybraniu polecenia **Archiwizuj** pojawi się okno:

| 👜 Archiwizacja danych |                                                                                                    | × |
|-----------------------|----------------------------------------------------------------------------------------------------|---|
|                       | Folder składowania kopii archiwalnej:<br>C:\ArchFinn<br>W nazwie foldera można użyć następujące makra: %yyyy, %mm i %dd.<br>Parametry zaawansowane<br>Dla standardowej konfiguracji programu przełącznik ten może pozostać niezaznaczony. |   |
|                       | Podaj nazwę i hasło użytkownika bazy danych PostgreSQL<br>z uprawnieniami administratora:                                                                                                    |   |
|                       | Użytkownik: postgres Hasło:                                                                                                    |   |
|                       | Teraz połączony jesteś z Bazą: demogmina na Serwerze: localhost                                                                                                    |   |
|                       | Port: 5432                                                                                                    |   |
|                       | <b>OK</b> <u>A</u> nuluj                                                                                                    |   |

W oknie tym należy określić miejsce w którym zostanie złożone archiwum bazy oraz należy podać nazwę i hasło użytkownika bazy danych PostgreSQL z uprawnieniami administratora.

Po naciśnięciu przycisku **OK** otworzy się okno konsoli znakowej, w którym zostaną wykonane wszystkie niezbędne operacje wykonywane przy archiwizacji danych.

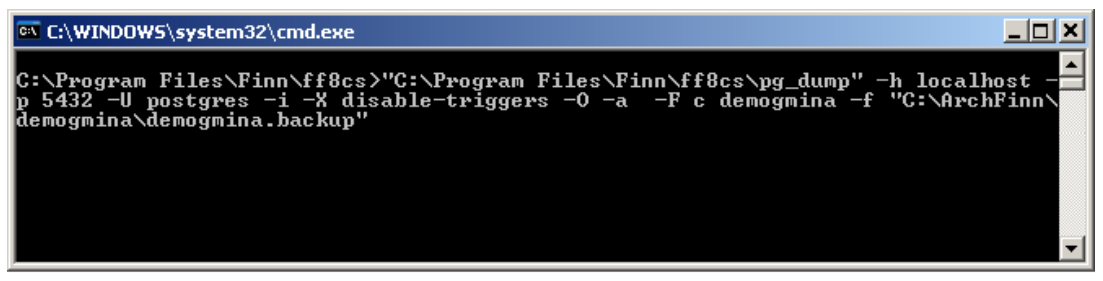

Po zakończeniu operacji okno, w którym wykonywany był skrypt, powinno się samoczynnie zamknąć, a użytkownik zostanie poproszony o sprawdzenie, czy archiwizacja bazy zakończyła się powodzeniem. Program otworzy nam folder, w którym powinny się znajdować trzy pliki pomocnicze i jeden który jest właściwym archiwum bazy (plik z rozszerzeniem **sql** -w przypadku wybrania formatu pliku: Tekstowy format SQL, lub **backup** - w przypadku wybrania formatu pliku: Format wewnętrzny (custom)).

## 4. Wymiana aplikacji klient/serwer na nowszą wersję

## 4.1. Wymiana aplikacji na komputerze administratora

Wymianę aplikacji administrator powinien zacząć od własnego komputera.

Najpierw należy usunąć starą wersję programu. W tym celu należy wejść do **Panelu sterowania**, wybrać polecenie **Dodaj/Usuń programy** i odinstalować dotychczasową wersję programu Finn8 SQL. Następnie należy zainstalować nowszą wersję programu.

Po zakończeniu procesu instalacji należy uruchomić program w celu sprawdzenia, czy nowa wersja nie wymaga zaktualizowania bazy danych. Program sam sprawdza, czy wybrana baza

danych ma strukturę zgodną z aplikacją - jeśli nie, to poinformuje o tym stosownym komunikatem.

| zgodności struktury bazy danych z wersją oprogramowania. 🛛 🛛 🔀                                                                                                    |
|----------------------------------------------------------------------------------------------------|
| zgodności struktury bazy danych z wersją oprogramowania.       Image: Construction of the struktury bazy danych z wersją oprogramowania strukturę baz danych.         Przed rozpoczęciem pracy z programem K 0 N I E C Z N E jest przepisanie danych z poprzedniej do nowej bazy danych za pomocą polecenia AKTUALIZACJA BAZ DANYCH w module ADMINISTRATOR SYSTEMU.         Kontynuowanie pracy z tą wersją oprogramowania może spowodować niepoprawne działanie programu i uszkodzić dane.         Wersja bazy danych: 2003-10-29         Wersja wymagana przez program: 2003-11-28 |
| 3                                                                                                    |
|                                                                                                    |

Jeśli na ekranie monitora pojawi się komunikat o podobnej treści, to należy przejść do rozdziału 4.2 Aktualizacja bazy danych. W innym przypadku rozdział 4.2 Aktualizacja bazy danych można pominąć i przejść od razu do rozdziału 4.3 Wymiana aplikacji u pozostałych użytkowników.

## 4.2. Aktualizacja bazy danych

Operację tę możemy wykonać tylko wtedy, gdy żaden inny użytkownik nie jest podłączony do bazy danych. Przed jej wykonaniem zalecamy wykonanie archiwizacji danych (patrz rozdział 3.7.1 Archiwizacja bazy danych).

#### Uruchamiamy Administratora baz danych.

Operacja aktualizacji bazy jest dwuetapowa:

- 1. Przed aktualizacją wybranej bazy danych należy najpierw wymienić na serwerze bazy systemowe ff8u i ff8a (patrz rozdział 3.3 Aktualizacja baz systemowych).
- 2. Po zakończeniu wykonywania skryptu należy przejść do właściwej aktualizacji bazy danych.

W tym celu należy ustawić się na wybranej bazie danych i nacisnąć przycisk **Aktualizuj**. Pojawi się okno.

| 🌆 Aktualizacja bazy d | anych                             |                                                                                 |                             |                 | ×              |
|-----------------------|-----------------------------------|---------------------------------------------------------------------------------|-----------------------------|-----------------|----------------|
|                       | Identyfikator:                    | demogmina                                                                       | Serwer: localhos            | t               | Port: 5432     |
|                       | Nazwa (Firma):                    | Opis bazy nieodczytar                                                           | ıy                          |                 |                |
|                       | Opis dodatkowy:                   | Baza danych Postgre!<br>Dane szczegółowe ni<br>Data bazy: <brak inf.=""></brak> | SQL<br>ie zostały odczytani | e               |                |
|                       | Podaj nazwę i l<br>z uprawnieniam | hasło użytkownika  <br>ji administratora:                                       | bazy danych Po              | stgreSQL        |                |
|                       | Użytkownik: post                  | gres                                                                            | Hasło:                      |                 |                |
|                       | Wersja bazy danj                  | ych wymagana przez pr                                                           | ogram:                      | <u>S</u> prawdź |                |
|                       |                                   | Wersja bazy syste                                                               | mowej:                      |                 |                |
|                       | ١                                 | Wersja aktualnej bazy d                                                         | anych:                      |                 |                |
|                       |                                   |                                                                                 |                             |                 |                |
|                       |                                   |                                                                                 |                             |                 |                |
|                       |                                   |                                                                                 |                             | ОК              | <u>A</u> nuluj |

W oknie tym podane są informacje na temat bazy, która ma być aktualizowana. Przycisk **Sprawdź** służy do wypełnienia informacji na temat:

- wersji bazy danych wymaganej przez program
- wersji bazy systemowej
- wersji aktualnej bazy danych

| 🟭 Aktualizacja bazy d | anych                           |                                                                                 |                           |                    | ×              |
|-----------------------|---------------------------------|---------------------------------------------------------------------------------|---------------------------|--------------------|----------------|
|                       | Identyfikator:                  | demogmina                                                                       | Serwer: localho           | ost                | Port: 5432     |
|                       | Nazwa (Firma):                  | Opis bazy nieodczytar                                                           | 1y                        |                    |                |
|                       | Opis dodatkowy:                 | Baza danych Postgre!<br>Dane szczegółowe ni<br>Data bazy: <brak inf.=""></brak> | SQL<br>ie zostały odczyta | ane                |                |
|                       | Podaj nazwę i<br>z uprawnieniam | hasło użytkownika<br>ii administratora:                                         | bazy danych P             | ostgreSQL          |                |
|                       | Użytkownik: post                | gres                                                                            | Hasło:                    | ××××               |                |
|                       | Wersja bazy danj                | ych wymagana przez pr                                                           | ogram: 2005-06-3          | 21 <u>S</u> prawdź |                |
|                       |                                 | Wersja bazy syste                                                               | mowej: 2005-06-:          | 21                 |                |
|                       | ١                               | Versja aktualnej bazy d                                                         | lanych: 2005-06-3         | 21                 |                |
|                       |                                 |                                                                                 |                           |                    |                |
|                       |                                 |                                                                                 |                           |                    |                |
|                       |                                 |                                                                                 |                           | ОК                 | <u>A</u> nuluj |

Po podaniu nazwy i hasła użytkownika bazy danych PostgreSQL z uprawnieniami administratora należy nacisnąć przycisk **OK**. Otworzy się okno konsoli znakowej, w którym zostaną wykonane wszystkie niezbędne operacje wykonywane przy aktualizacji bazy danych.

| C:\WINDOWS\system32\cmd.exe                                                                                                    |
|----------------------------------------------------------------------------------------------------|
| C:\Program Files\Finn\ff8cs>"C:\Program Files\Finn\ff8cs\pg_dump" -h localhost -<br>p 5432 -U postgres -a -i -X disable-triggers -O demogmina -f "C:\demogmina.sq1"                      |
| C:\Program Files\Finn\ff8cs>"C:\Program Files\Finn\ff8cs\psql" -h localhost -p 5<br>432 -U postgres demogmina_mig -f "C:\demogmina.sql"<br>SET<br>SET<br>SET<br>SET<br>SET<br>setval<br> |
| 1211<br>(1 row)                                                                                                    |
| 13<br>(1 row)                                                                                                    |
|                                                                                                    |
|                                                                                                    |

Po zakończeniu operacji okno konsoli znakowej powinno się samoczynnie zamknąć.

Po poprawnie wykonanej aktualizacji wybranej bazy danych, na serwerze zostanie utworzona kopia danej bazy sprzed jej aktualizacji. Można ją łatwo rozpoznać, ponieważ jej nazwa składa się z dotychczasowej nazwy bazy danych z dodanym tekstem "\_old".

W przypadku, kiedy po aktualizacji administrator stwierdzi, że nowa baza danych została uszkodzona (np. pewne dane zostały utracone), należy usunąć nową bazę i ewentualnie tworzone podczas aktualizacji bazy tymczasowe oraz przywrócić starą bazę danych. Przykładowo, przy założeniu, że aktualizowana baza nazywała się piliczanka należy:

- 1. poleceniem **Usuń** usunąć bazę **piliczanka** (o ile taka istnieje) najprawdopodobniej baza ta jest uszkodzona i nie nadaje się do pracy,
- 2. poleceniem **Usuń** usunąć bazę **piliczanka\_mig** (o ile taka istnieje) jest to forma przejściowa przy aktualizacji,
- 3. poleceniem Edycja zmienić nazwę bazy piliczanka\_old na piliczanka

Baza piliczanka\_old musi istnieć. Jest to kopia tworzona pod koniec operacji na wypadek awarii.

## 4.3. Wymiana aplikacji u pozostałych użytkowników

Uwaga: Przed przystąpieniem do wymiany programu na komputerach poszczególnych użytkowników, administrator powinien **sprawdzić** poprawność działania nowej wersji programu na swoim komputerze, zgodnie z instrukcją **Testowanie nowej wersji program**u.

Jeżeli na komputerze każdego użytkownika jest zainstalowana oddzielna kopia programu, to należy kolejno wszystkim użytkownikom usunąć starą wersję programu i zainstalować nowy program, dokładnie tak samo jak zostało to opisane w rozdziale 4.1 Wymiana aplikacji na komputerze administratora.

Istnieje także inna możliwość wykonania omawianej operacji. W tym celu należy na komputerach użytkowników udostępnić w otoczeniu sieciowym folder C:\Program Files\Finn (przy standardowej instalacji oprogramowania). Jeśli takie udostępnienie już istnieje, to administrator może po prostu przegrać zawartość tego foldera ze swojego komputera (program zaktualizowany) i nadpisać piki programu na komputerach innych użytkowników programu FINN. Procedurę wymiany plików na komputerach użytkowników można jeszcze przyśpieszyć tworząc plik "\*.bat", który będzie zawierał kilka linijek z DOS-owym poleceniem **copy**.

Inny sposób to umieszczenie plików źródłowych programu na serwerze plików i udostępnienie ich wszystkim użytkownikom. Tylko administrator musi mieć zainstalowany program lokalnie na swoim komputerze. Wtedy wszyscy użytkownicy korzystają z tego samego programu, co bardzo przyspiesza wymianę oprogramowania na nowszą wersję.

#### 4.4. Przeniesienie bazy danych z serwera PostgreSQL 7.3 na serwer PostgreSQL 8.0

Operacje przeniesienia bazy danych należy rozpocząć od archiwizacji właściwej bazy danych na serwerze PostgreSQL 7.3.

Po wybraniu polecenia Archiwizuj (okno Administrator baz danych) pojawi się okno.

| 👜 Archiwizacja danych |                                                                                                    | × |
|-----------------------|----------------------------------------------------------------------------------------------------|---|
|                       | Folder składowania kopii archiwalnej:         C:VarchFinn         W nazwie foldera można użyć następujące makra: %yyyy, %mm i %dd.         Parametry zaawansowane         Dla standardowej konfiguracji programu przetącznik ten może pozostać niezaznaczony.         Rodzaj archiwizacji:         Struktura + Dane         Metoda zapisu danych:         INSERT - zalecana przy archiwizacji danych (możliwość wczytania do nowszej struktury)         COPY - zalecana przy pełnej archiwizacji (szybsze wczytywanie danych z archiwum)         Format pliku:         Tekstowy format SQL       Format wewnętrzny (custom)         Podaj nazwę i hasło użytkownika bazy danych PostgreSQL         użytkownik: postgres       Hasło:         Teraz połączony jesteś z Bazą: demogmina na Serwerze: localhost         Port: 5432 |   |

W oknie tym należy:

- określić miejsce w którym zostanie złożone archiwum bazy
- podać nazwę i hasło użytkownika bazy danych PostgreSQL z uprawnieniami administratora
- jako rodzaj archiwizacji wybrać: Dane
- jako format pliku wybrać: Tekstowy format SQL

Po wykonaniu archiwizacji należy przejść do operacji wczytania bazy danych na serwer PostgreSQL 8.0. W tym celu należy wybrać odpowiedni serwer baz danych (patrz rozdział 3.2 Wybór serwera bazy danych). Następnie należy przejść do okna **Administrator baz danych** i wybrać operację **Wczytaj**. Pojawi się okno.

| 👜 Wczytanie zarchiwizo | owanych danych 🔀                                                                                                    |
|------------------------|----------------------------------------------------------------------------------------------------|
|                        | Plik konfiguracyjny kopii archiwalnej (*.INI):           Image: Comparison of the second second secon |
|                        | Port: 5432                                                                                                    |
|                        | Podaj nazwę i hasło użytkownika bazy danych PostgreSQL<br>z uprawnieniami administratora:                                                                                                    |
|                        | Użytkownik:  postgres Hasło:                                                                                                    |
|                        | OK <u>A</u> nuluj                                                                                                    |

W oknie tym należy określić miejsce w którym została zapisana kopia archiwalna.

| 🏭 Wczytanie zarchiwizo | wanych danych                                                                                                    |
|------------------------|----------------------------------------------------------------------------------------------------|
|                        | Plik konfiguracyjny kopii archiwalnej (*.INI):<br>C:\ArchFinn\demogmina\demogmina.ini C:\ArchFinn\demogmina\demogmina.ini C:\ArchFinn\demogmina.ini C:\ArchFinn\demogmina.ini C:\ArchFinn\de |
|                        | Wczytaj archiwum jako: demogmina Port: 5432                                                                                                    |
|                        | Podaj nazwę i hasło użytkownika bazy danych PostgreSQL<br>z uprawnieniami administratora:<br>Użytkownik: postgres Hasło:                                                                                                    |
|                        | <b>OK</b> <u>A</u> nuluj                                                                                                    |

Następnie należy:

- określić bazę do jakiej ma być wczytane archiwum (pole Wczytaj archiwum jako)
- podać nazwę i hasło użytkownika bazy danych PostgreSQL z uprawnieniami administratora.

Po naciśnięciu przycisku **OK** otworzy się okno konsoli znakowej, w którym zostaną wykonane wszystkie niezbędne operacje wykonywane podczas wczytywania zarchiwizowanych danych. Po zakończeniu operacji okno konsoli znakowej powinno się samoczynnie zamknąć.

| 🖼 C:\WINDOW5\system32\cmd.exe                                                                                                    | _0   | × |
|----------------------------------------------------------------------------------------------------|------|---|
| C:\Program Files\Finn\ff8cs>"C:\Program Files\Finn\ff8cs\psql" -h localhost<br>432 -U postgres demogmina -f "C:\ArchFinn\demogmina\demogmina.sql"<br>SET<br>SET<br>SET<br>SET<br>SET<br>SET<br>SET<br>setval | -р ( | 5 |
| 1211<br>(1 row)<br>setual                                                                                                    |      |   |
| 9<br><1 row>                                                                                                    |      | - |

Po wykonaniu operacji przeniesienia bazy danych na serwer PostgreSQL 8.0 należy połączyć się z właściwą bazą danych w celu sprawdzenia poprawności wczytanych danych.

#### 4.5. Przeniesienie bazy danych z serwera PostgreSQL 8.0 na serwer PostgreSQL 8.1

Operacje przeniesienia bazy danych należy rozpocząć od archiwizacji właściwej bazy danych na serwerze PostgreSQL 8.0.

Po wybraniu polecenia Archiwizuj (okno Administrator baz danych) pojawi się okno.

| 🏭 Archiwizacja danych |                                                                                                    | x |
|-----------------------|----------------------------------------------------------------------------------------------------|---|
|                       | Folder składowania kopii archiwalnej:         C:Varchiwum         W nazwie foldera można użyć następujące makra: %yyyy, %mm i %dd.         Parametry zaawansowane         Dla standardowej konfiguracji programu przełącznik ten może pozostać niezaznaczony.         Bodzaj archiwizacji         Struktura + Dane       Dane         Metoda zapisu danych:         INSERT - zalecana przy archiwizacji danych (możliwość wczytania do nowszej struktury)         COPY - zalecana przy pełnej archiwizacji (szybsze wczytywanie danych z archiwum)         Format pliku:         Tekstowy format SQL       Format wewnętrzny (custom)         Podaj nazwę i hasło użytkownika bazy danych PostgreSQL z uprawnieniami administratora:       Użytkownik: postgres         Użytkownik: postgres       Hasło:         Teraz połączony jesteś z Bazą: demogmina na Serwerze: localhost         Port: 5432 |   |

W oknie tym należy:

- określić miejsce w którym zostanie złożone archiwum bazy
- podać nazwę i hasło użytkownika bazy danych PostgreSQL z uprawnieniami administratora
- jako rodzaj archiwizacji wybrać: Struktura + Dane
- jako format pliku wybrać: Format wewnętrzny (custom)

Po wykonaniu archiwizacji należy przejść do operacji wczytania bazy danych na serwer PostgreSQL 8.1. W tym celu należy wybrać odpowiedni serwer baz danych (patrz rozdział 3.2 Wybór serwera bazy danych). Następnie należy przejść do okna **Administrator baz danych** i wybrać operację Wczytaj. Pojawi się okno.

| 🏭 Wczytanie zarchiwizo | wanych danych X                                                                                                    |
|------------------------|----------------------------------------------------------------------------------------------------|
|                        | Plik konfiguracyjny kopii archiwalnej (*.INI):<br>© Otwórz<br>Teraz połączony jesteś z Bazą: demogmina na Serwerze: localhost<br>Port: 5432           |
|                        | Podaj nazwę i hasło użytkownika bazy danych PostgreSQL         z uprawnieniami administratora:         Użytkownik: postgres         Hasło:         OK |

W oknie tym należy określić miejsce w którym została zapisana kopia archiwalna.

| 🏭 Wczytanie zarchiwizo | wanych danych                                                                                                    | × |
|------------------------|----------------------------------------------------------------------------------------------------|---|
|                        | Plik konfiguracyjny kopii archiwalnej (*.INI):       Dtwórz         C:Varchiwum\demogmina\demogmina.ini       Image: Comparison of the service of the service of the servic |   |
|                        | Podaj nazwę i hasło użytkownika bazy danych PostgreSQL<br>z uprawnieniami administratora:                                                                                                    |   |
|                        | Użytkownik:  postgres Hasło:                                                                                                    |   |
|                        | <b>OK</b> <u>A</u> nuluj                                                                                                    |   |

Następnie należy:

- określić bazę do jakiej ma być wczytane archiwum (pole Wczytaj archiwum jako)
- podać nazwę i hasło użytkownika bazy danych PostgreSQL z uprawnieniami administratora.

Po naciśnięciu przycisku **OK** otworzy się okno konsoli znakowej, w którym zostaną wykonane wszystkie niezbędne operacje wykonywane podczas wczytywania zarchiwizowanych danych. Po zakończeniu operacji okno konsoli znakowej powinno się samoczynnie zamknąć.

Po zakończeniu operacji zaczytania danych należy uruchomić operację aktualizacji bazy danych. W tym celu należy wybrać odpowiedni serwer baz danych (patrz rozdział 3.2 Wybór serwera bazy danych). Następnie należy przejść do okna **Administrator baz danych** i wybrać operację **Aktualizuj**.

Po wykonaniu operacji przeniesienia bazy danych na serwer PostgreSQL 8.1 należy połączyć się z właściwą bazą danych w celu sprawdzenia poprawności wczytanych i zaktualizowanych danych.